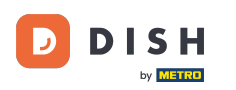

DISH - Comment modifier les informations sur votre établissement

Bienvenue sur votre tableau de bord dish.co. Dans ce tutoriel, nous vous montrons comment modifier les informations de votre établissement.

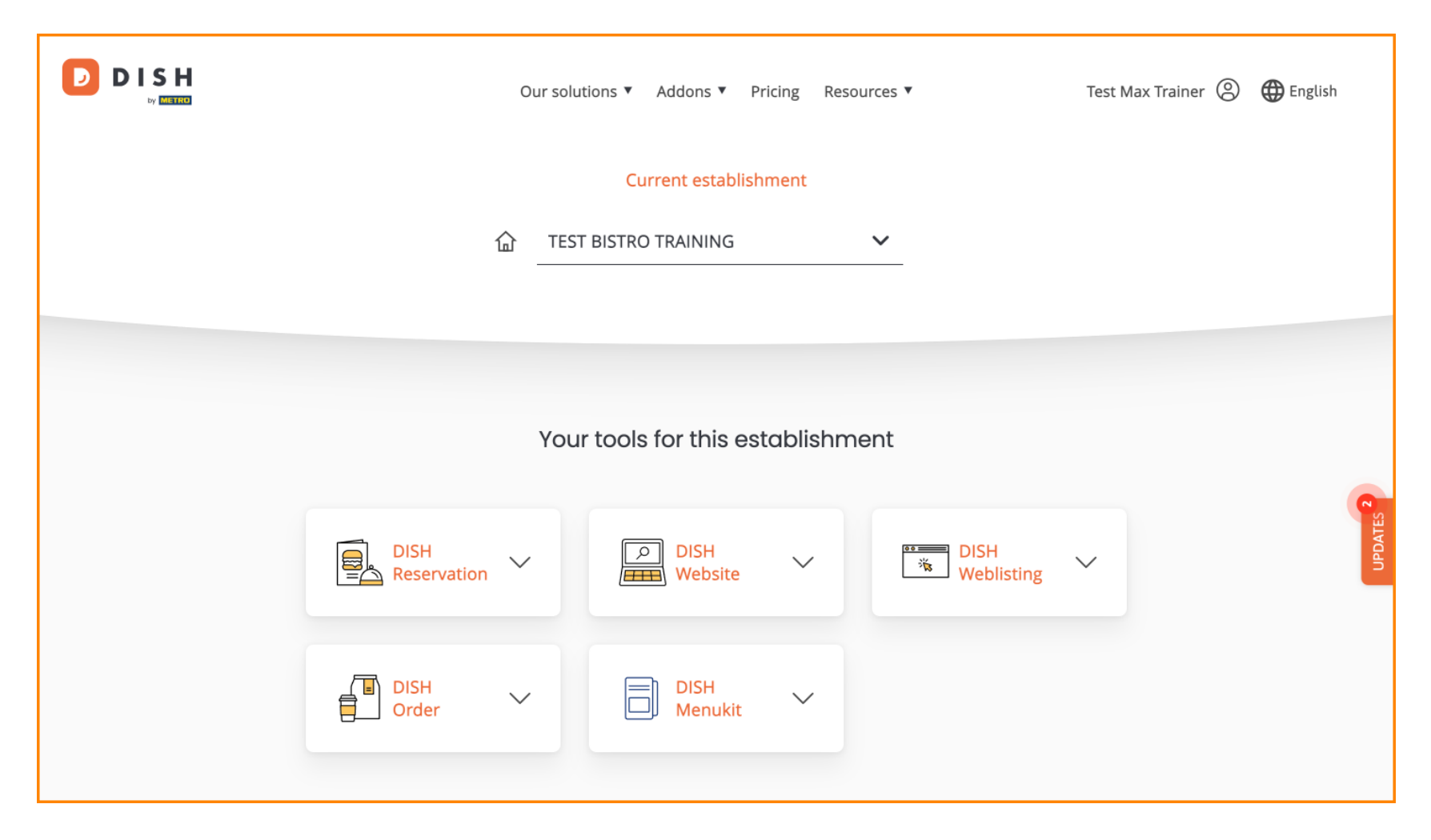

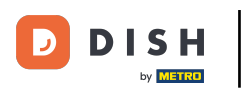

DISH - Comment modifier les informations sur votre établissement

• Tout d'abord, accédez à votre profil .

| Our solu            | tions ▼ Addons ▼ Pricing   | Resources ¥              | Test Max Trainer 🙁 🌐 English |         |
|---------------------|----------------------------|--------------------------|------------------------------|---------|
|                     | Current establishment      | ~                        |                              |         |
|                     |                            |                          |                              |         |
| You                 | r tools for this establisl | nment                    |                              |         |
| DISH<br>Reservation | DISH<br>Website            | びます DISH<br>後 Weblisting | ~                            | UPDATES |
| DISH<br>Order       | DISH Menukit               |                          |                              |         |
|                     |                            |                          |                              |         |

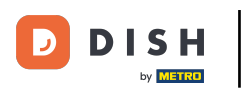

Et puis cliquez sur Mes Établissements .

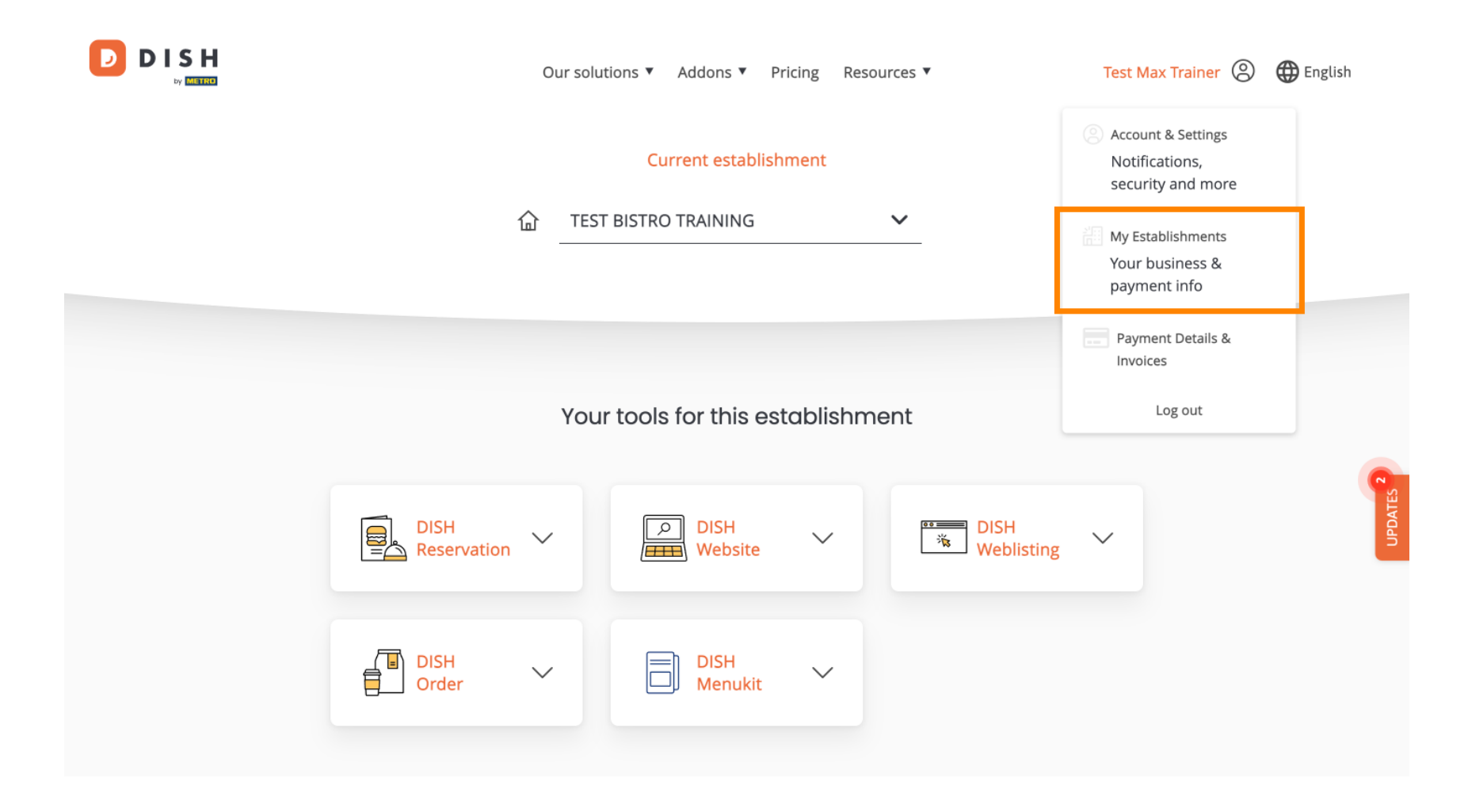

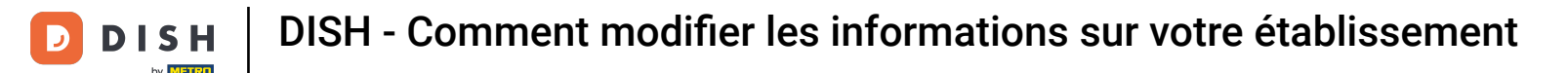

Vous êtes maintenant dans l'aperçu de l'établissement actuellement sélectionné. Pour changer d'établissement, utilisez le menu déroulant et sélectionnez l'établissement que vous souhaitez modifier.

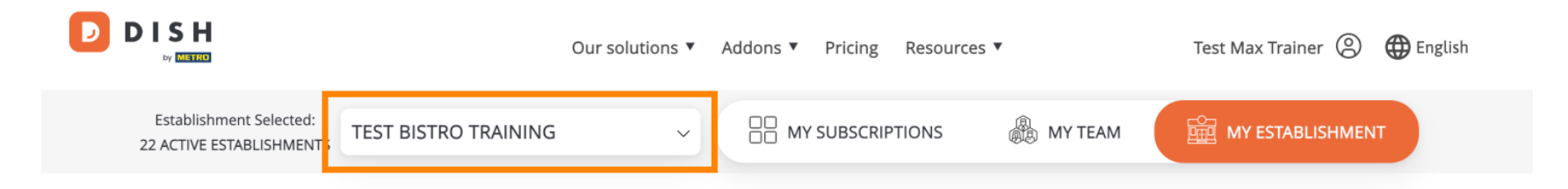

## Manage the establishment information

| stablishment information |                                                                                                    |                                                                                                    |
|--------------------------|----------------------------------------------------------------------------------------------------|----------------------------------------------------------------------------------------------------|
| Establishment Name       |                                                                                                    |                                                                                                    |
| Test Bistro Training     |                                                                                                    | •                                                                                                    |
| Establishment Type       |                                                                                                    | UPDATE                                                                                                    |
| Foodtruck                |                                                                                                    |                                                                                                    |
| Address line 1           |                                                                                                    |                                                                                                    |
| Training Street 007      |                                                                                                    |                                                                                                    |
| Postal Code              | City                                                                                                    |                                                                                                    |
| 10000                    | Berlin                                                                                                    |                                                                                                    |
| F                        | Establishment information<br>Establishment Name<br>Test Bistro Training<br>Establishment Type<br>Foodtruck<br>Address line 1<br>Training Street 007<br>Postal Code<br>10000 | Establishment information<br>Establishment Name<br>Test Bistro Training<br>Establishment Type<br>Foodtruck<br>Address line 1<br>Training Street 007<br>Postal Code City<br>1000 Berlin |

**DISH** DISH - Comment modifier les informations sur votre établissement

Pour modifier les informations de votre établissement, faites défiler un peu vers le bas.

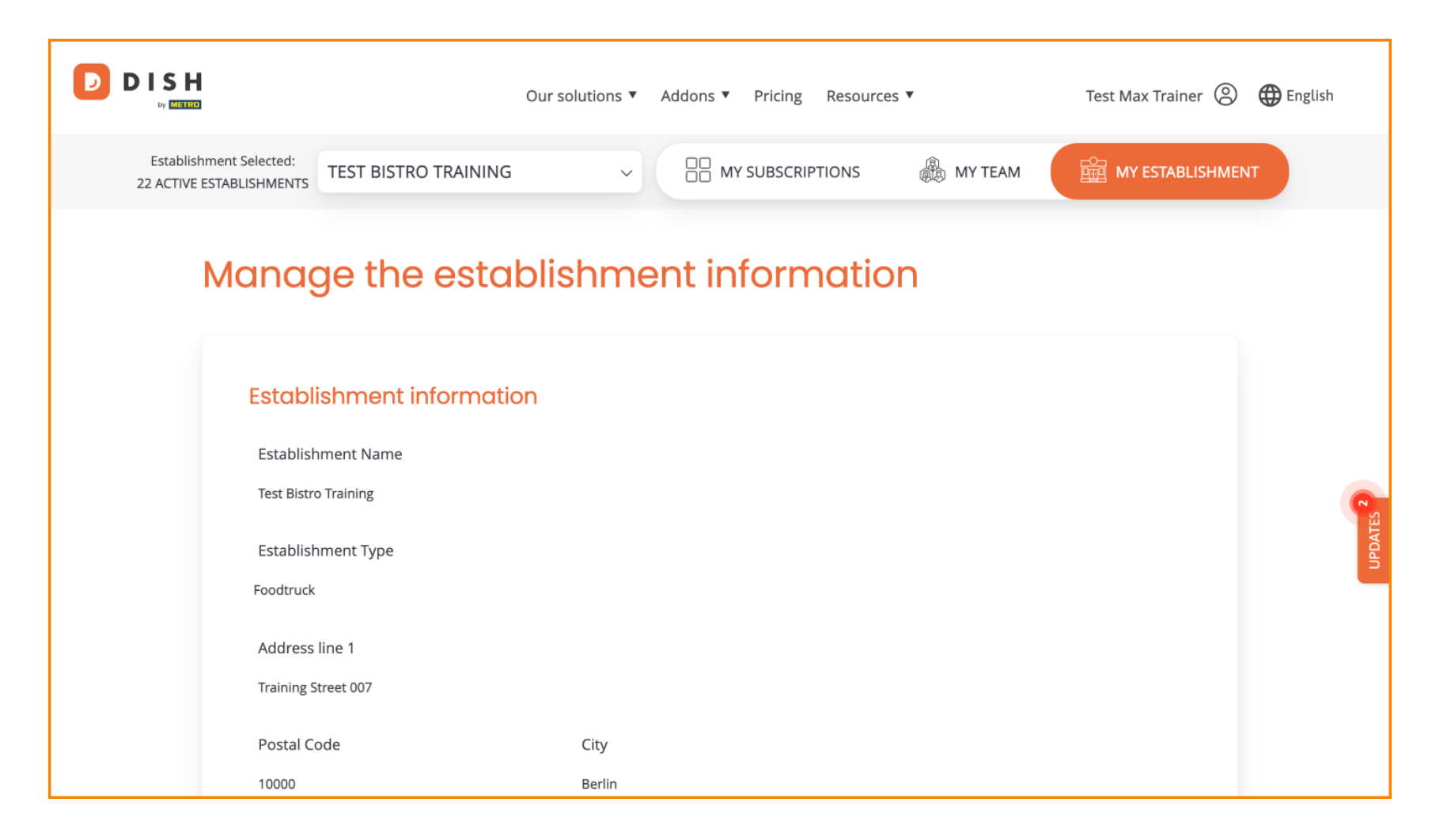

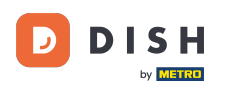

Cliquez ensuite sur Modifier pour ajuster les informations.

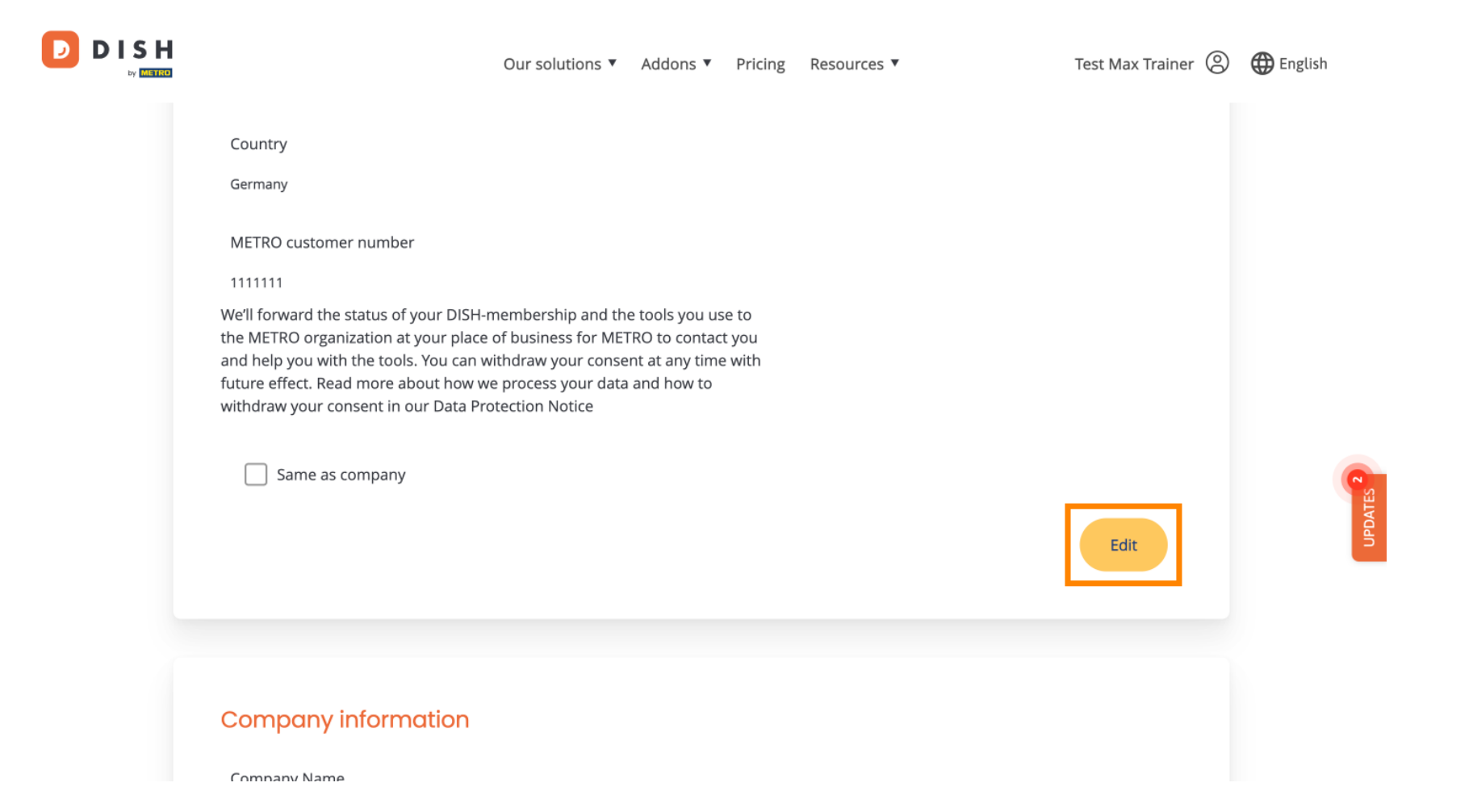

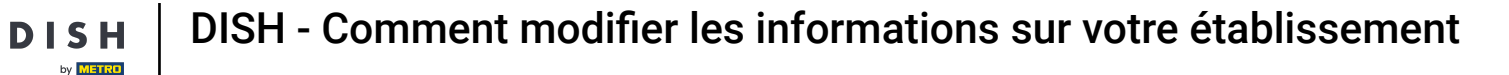

D

• Vous pouvez désormais modifier les informations de votre établissement. Pour cela, utilisez les champs de texte correspondants .

|                                 | Our solutio        | ons 🔻 Addons 🕻    | Pricing | Resources <b>v</b> | Test Max Trainer 🔘 | 🕀 English |
|---------------------------------|--------------------|-------------------|---------|--------------------|--------------------|-----------|
| Establishment infor             | mation             |                   |         |                    | ×                  |           |
| Establishment Name              |                    |                   |         |                    |                    |           |
| Test Bistro Training            |                    |                   |         |                    |                    |           |
| Establishment Type              |                    |                   |         |                    |                    |           |
| Foodtruck                       |                    |                   |         | ~                  |                    |           |
| Address line 1                  |                    |                   |         |                    |                    |           |
| Training Street 007             |                    |                   |         |                    |                    |           |
| Postal Code                     | City               | y                 |         |                    |                    |           |
| 10000                           | Ber                | lin               |         |                    |                    |           |
| Country                         |                    |                   |         |                    |                    |           |
| Germany                         |                    |                   |         |                    |                    |           |
| METRO customer number           |                    |                   |         |                    |                    |           |
| 111111                          |                    |                   |         |                    |                    |           |
| We'll forward the status of you | ır DISH-membership | and the tools you | use to  |                    |                    |           |

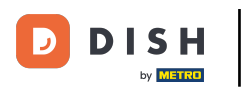

Une fois que vous avez terminé de modifier les informations, cliquez sur Enregistrer pour appliquer les modifications.

| Country         |                        |                        |        |  |  |
|-----------------|------------------------|------------------------|--------|--|--|
| Cormany         |                        |                        |        |  |  |
| Germany         |                        |                        |        |  |  |
| METRO custor    | ner number             |                        |        |  |  |
| 1111111         |                        |                        |        |  |  |
| iuture enect. K | ad more about now we p | nocess your data and i | now to |  |  |
| withdraw your   | company                | ection Notice          | now to |  |  |

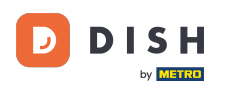

Le processus de modification des informations de l'entreprise est le même que celui présenté précédemment.

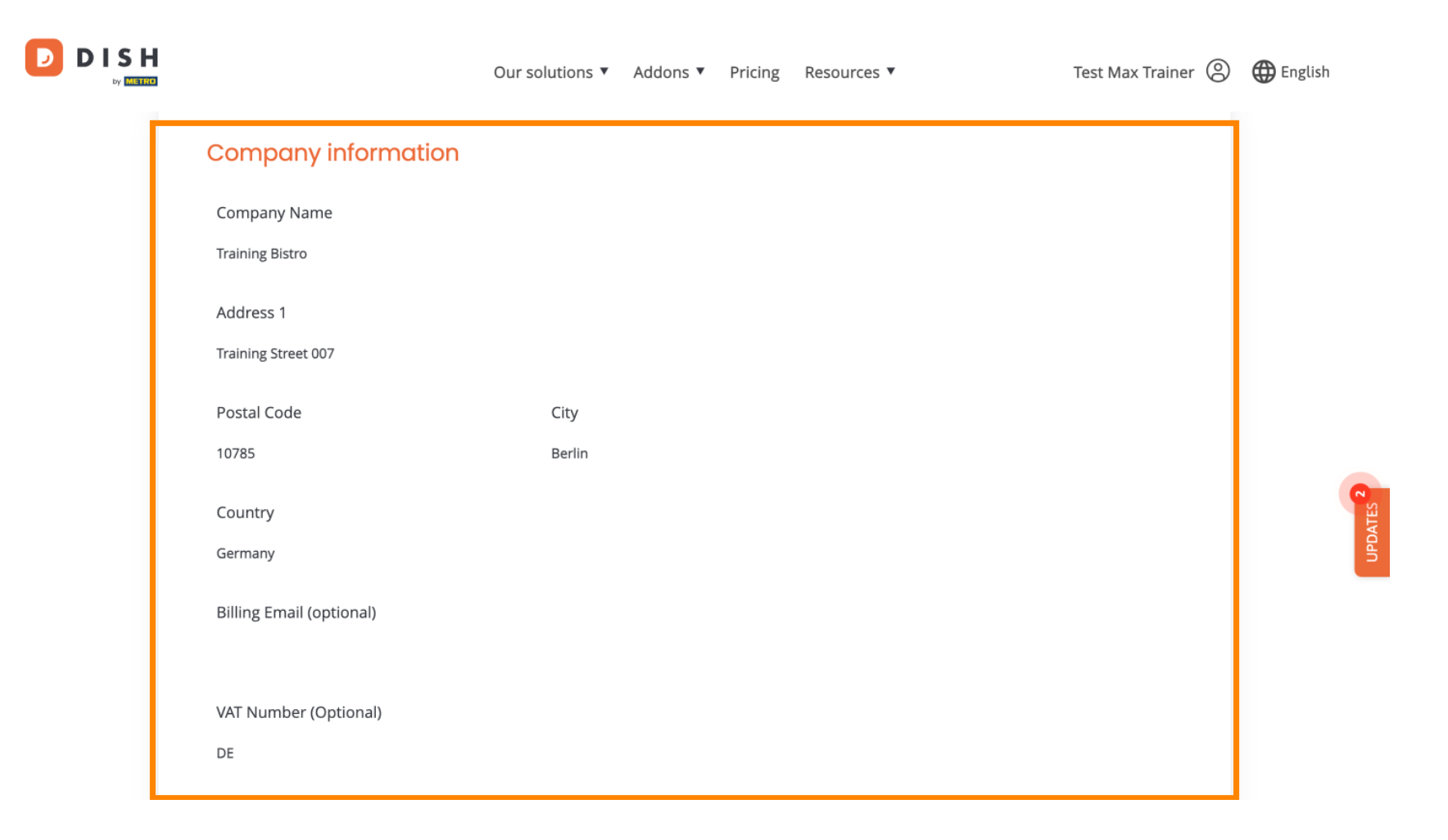

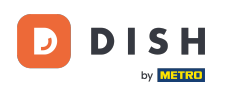

Cliquez sur Modifier pour ajuster les informations. Et n'oubliez pas d'enregistrer les modifications par la suite.

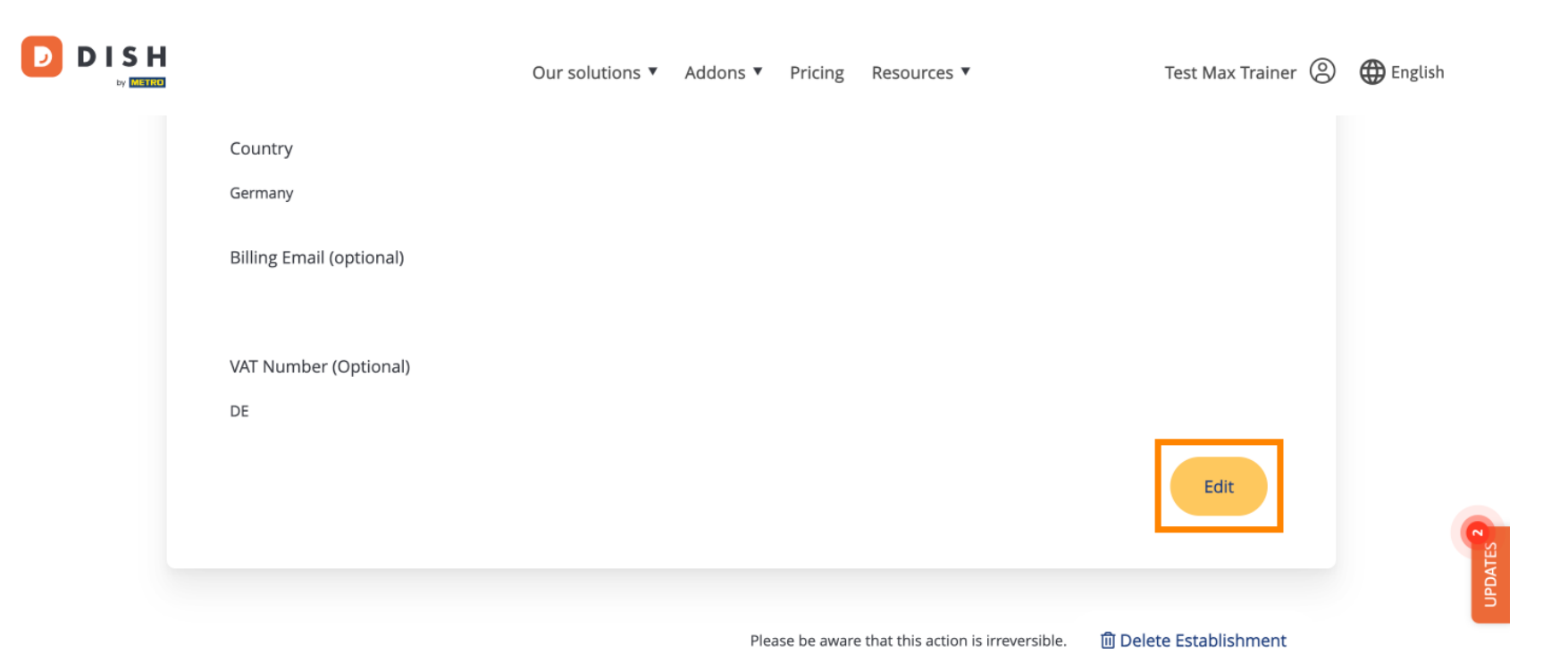

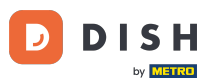

DISH - Comment modifier les informations sur votre établissement

Pour supprimer l'établissement, cliquez sur Supprimer l'établissement. Remarque : Avant que l'établissement ne soit supprimé définitivement, vous devez suivre deux étapes de sécurité. Cette action est irréversible.

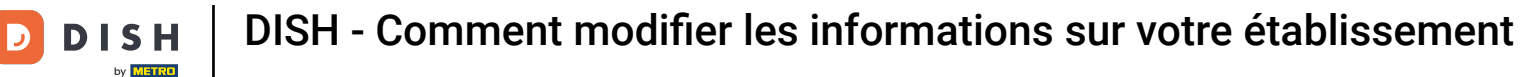

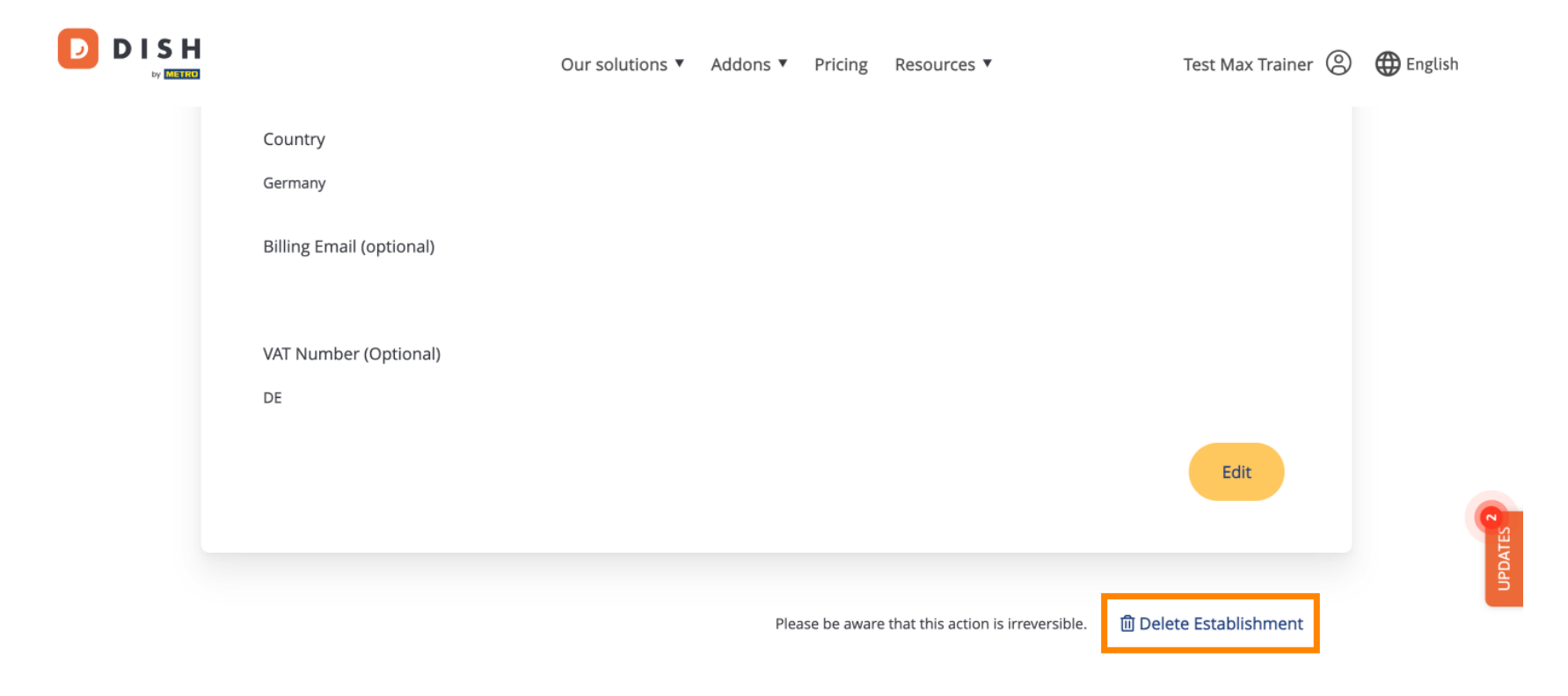

**DISH** DISH - Comment modifier les informations sur votre établissement

Pour modifier les membres de l'équipe assignés à votre établissement, cliquez sur MON ÉQUIPE .

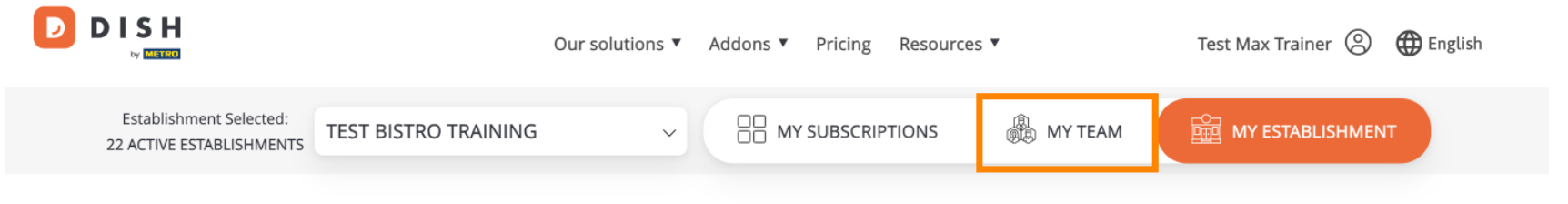

## Manage the establishment information

| Establishment information |        |          |
|---------------------------|--------|----------|
| Establishment Name        |        |          |
| Test Bistro Training      |        | <b>Q</b> |
| Establishment Type        |        |          |
| Foodtruck                 |        |          |
| Address line 1            |        |          |
| Training Street 007       |        |          |
| Postal Code               | City   |          |
| 10000                     | Berlin |          |

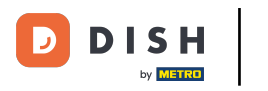

• Vous pouvez maintenant ajouter de nouveaux membres à votre équipe. Pour cela, cliquez sur + Ajouter une personne .

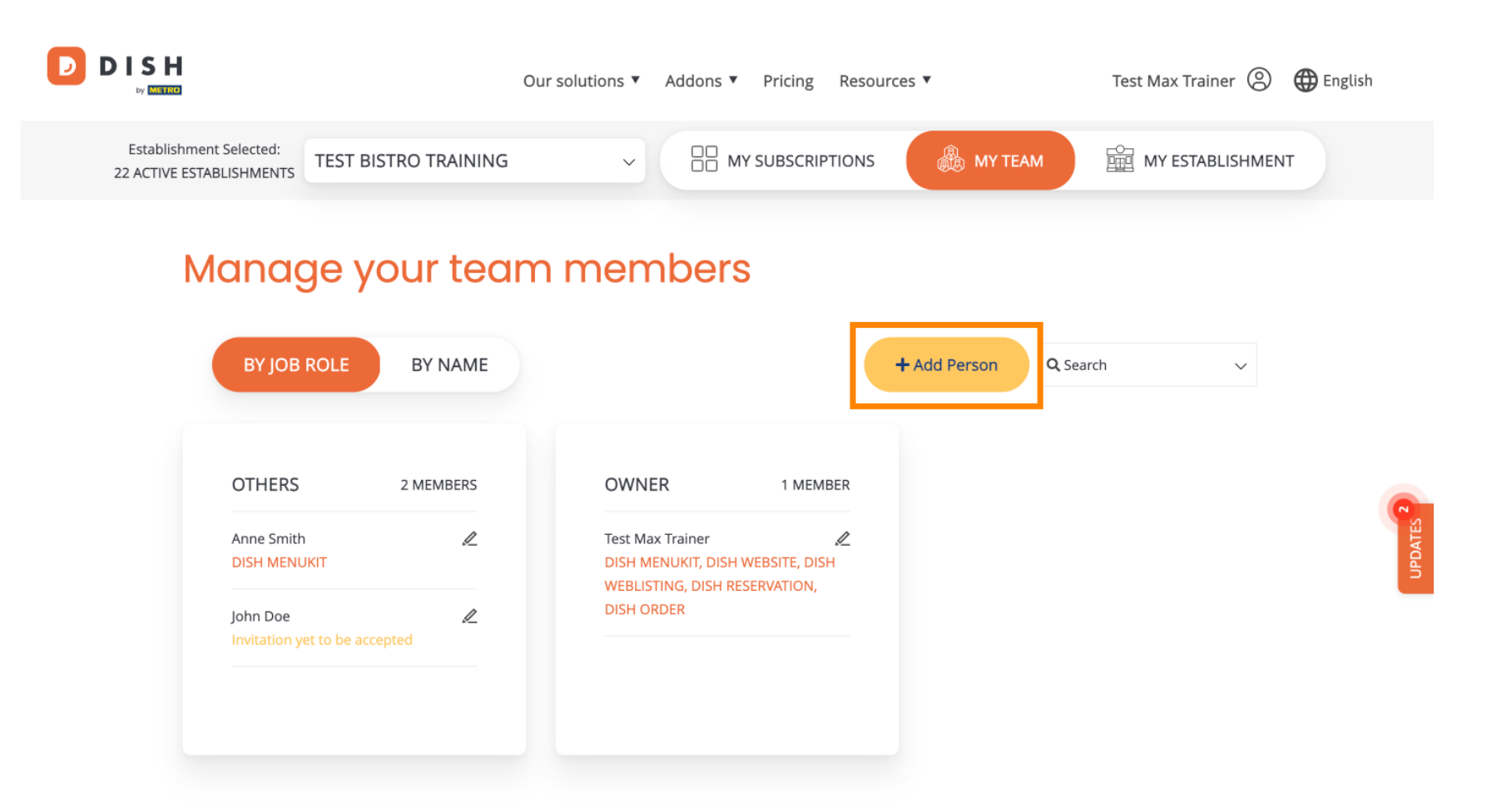

**DISH** DISH - Comment modifier les informations sur votre établissement

Et les membres de l'équipe peuvent être modifiés à l'aide de l'icône d'édition .

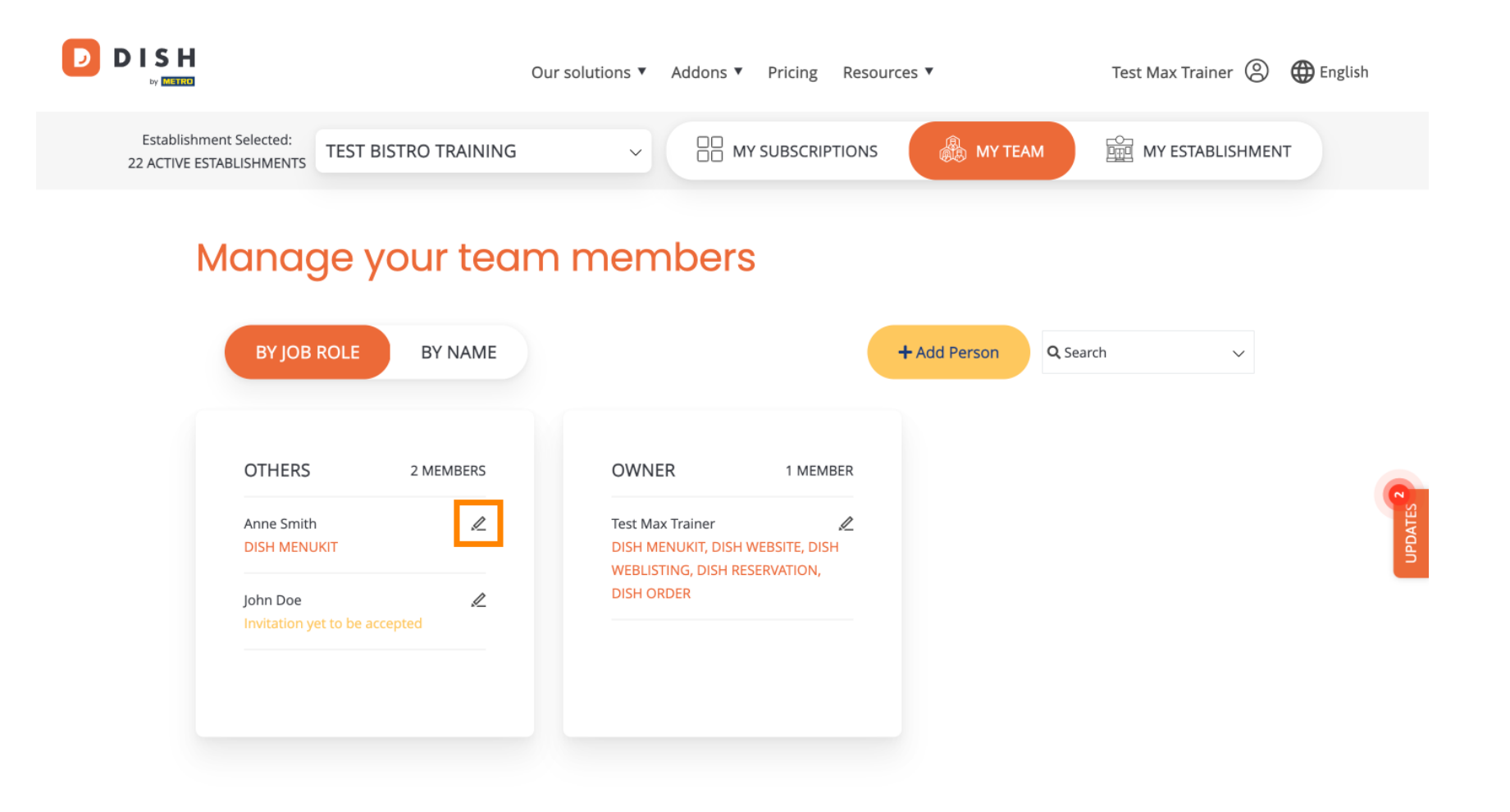

**DISH** DISH - Comment modifier les informations sur votre établissement

Pour gérer votre abonnement, cliquez sur MES ABONNEMENTS .

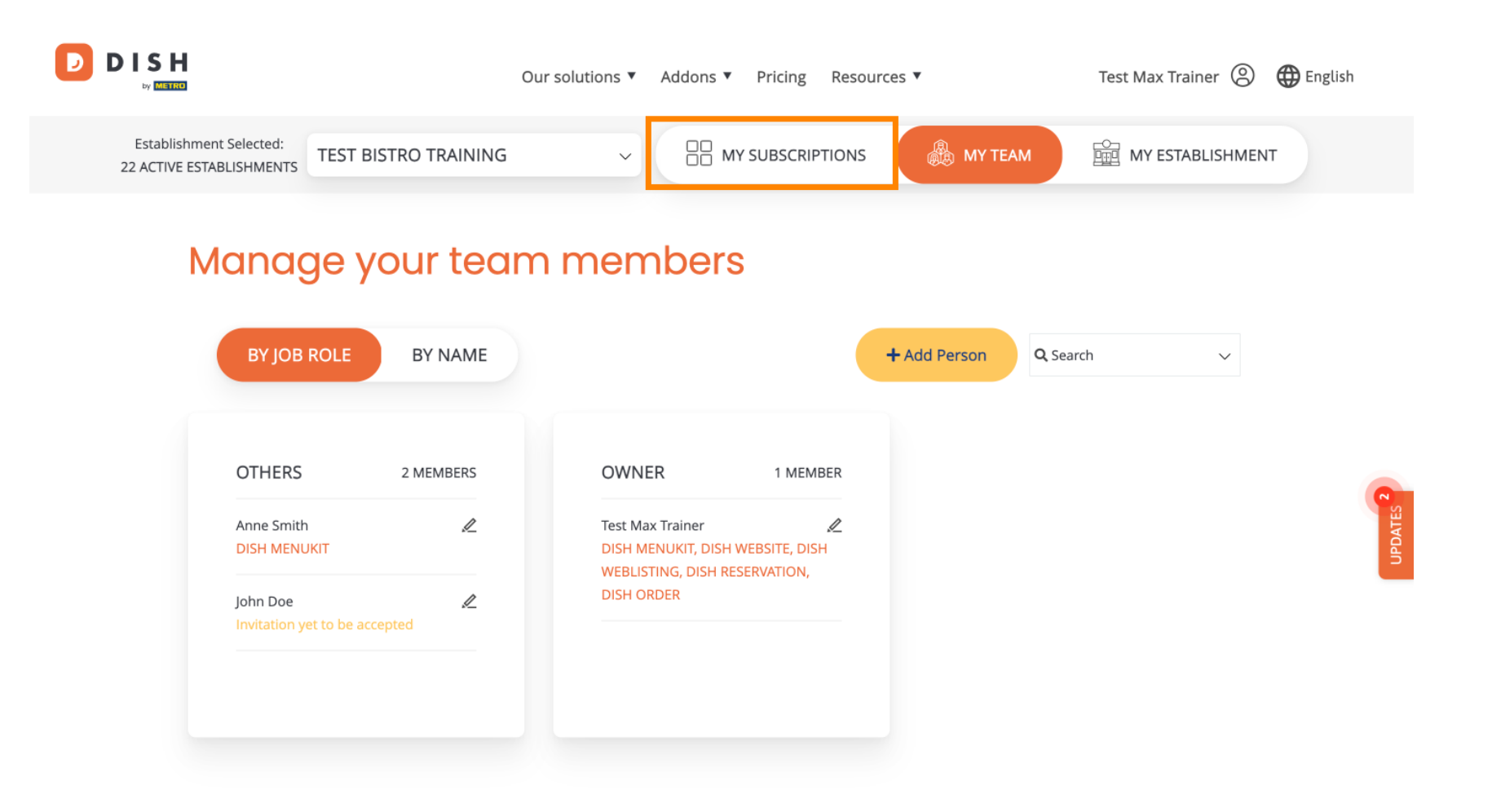

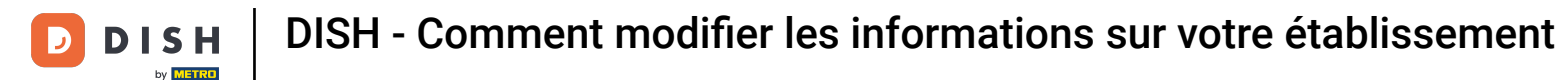

• Vous voyez maintenant le plan actuel attribué à votre établissement. Pour réduire ou mettre à niveau votre plan, cliquez sur Gérer l'abonnement .

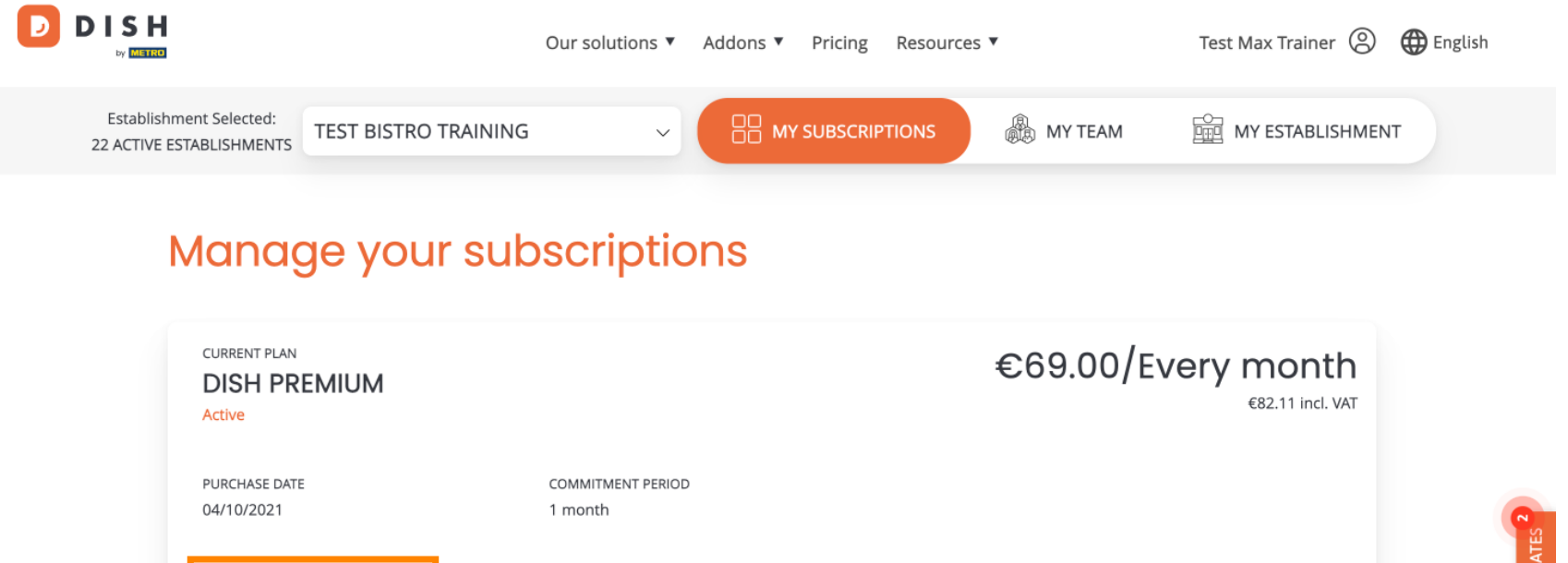

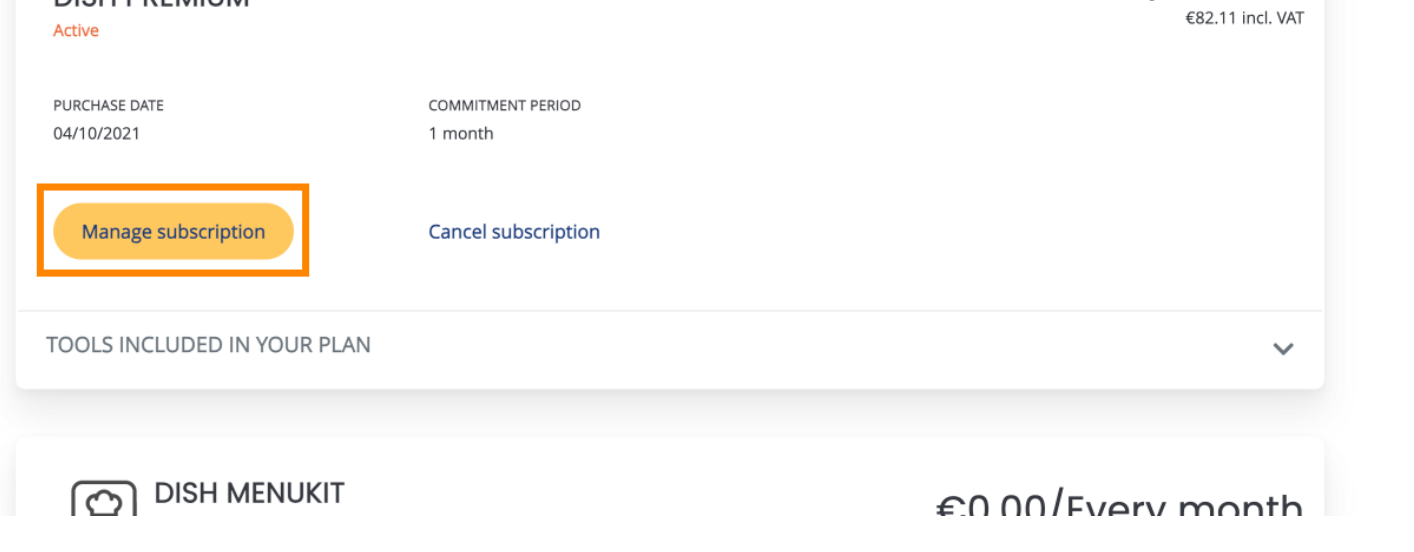

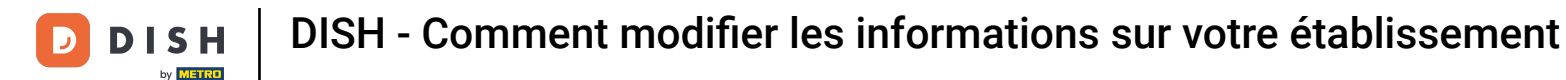

Si vous souhaitez annuler votre abonnement, cliquez sur Annuler l'abonnement . Vous serez alors guidé tout au long du processus de résiliation du contrat.

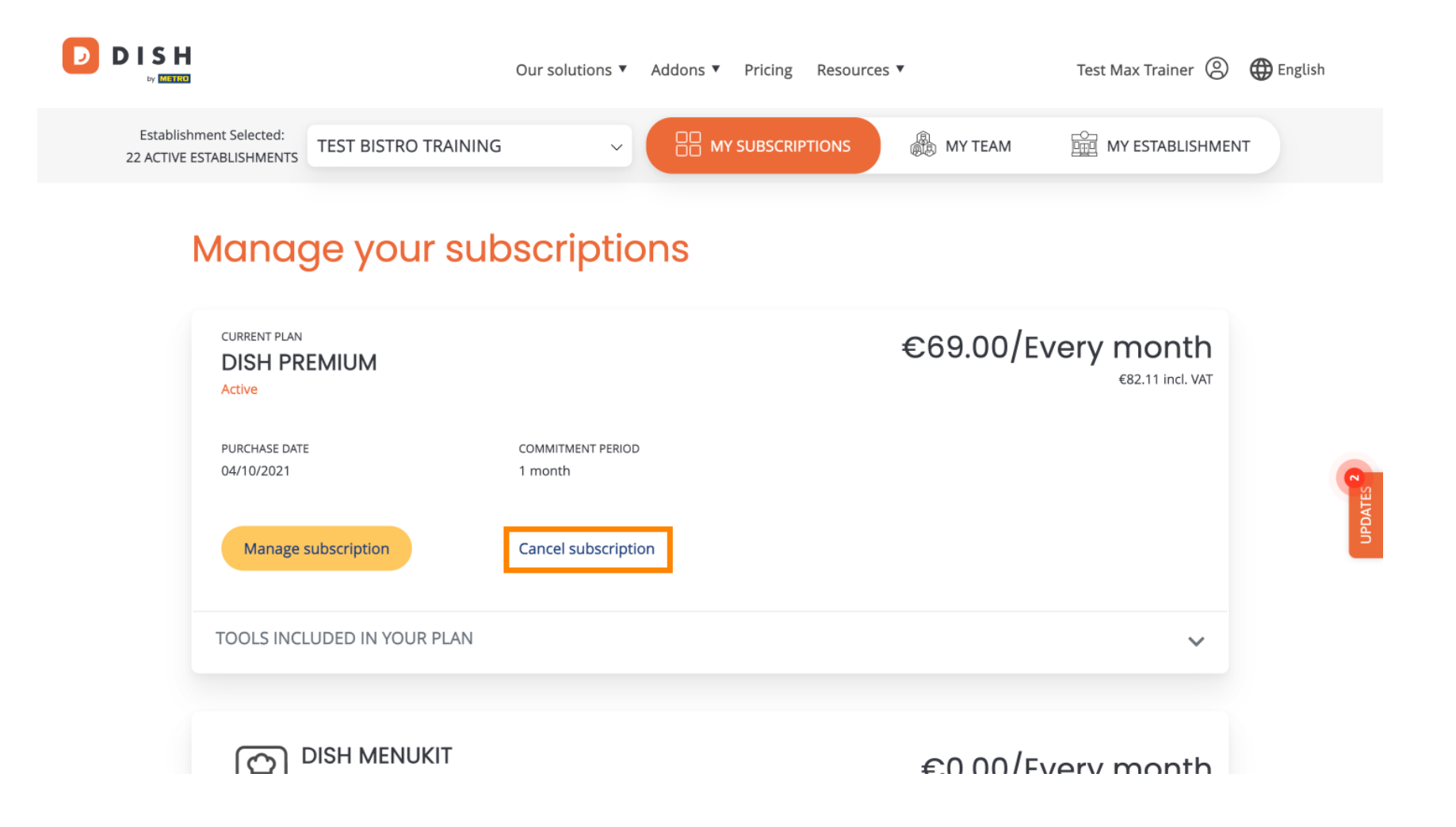

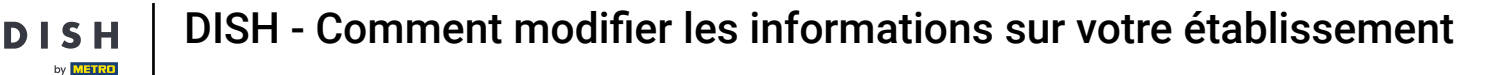

Pour voir quels outils sont actuellement inclus dans votre forfait choisi, cliquez sur le menu déroulant OUTILS INCLUS DANS VOTRE FORFAIT .

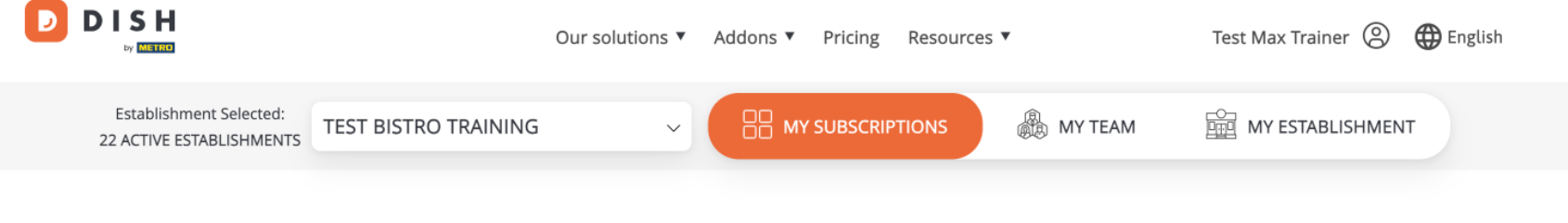

## Manage your subscriptions

| CURRENT PLAN<br>DISH PREMIUM<br>Active |                              | €69.00/Every month<br>€82.11 incl. VAT |
|----------------------------------------|------------------------------|----------------------------------------|
| PURCHASE DATE<br>04/10/2021            | COMMITMENT PERIOD<br>1 month |                                        |
| Manage subscription                    | Cancel subscription          |                                        |
| TOOLS INCLUDED IN YOUR PLAN            |                              | ~                                      |
|                                        |                              | €0 00/Every month                      |

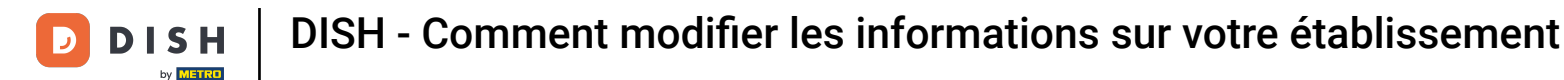

Sous votre forfait actuel, vous voyez vos modules complémentaires actifs. Si vous souhaitez annuler votre abonnement, cliquez sur Supprimer le module complémentaire.

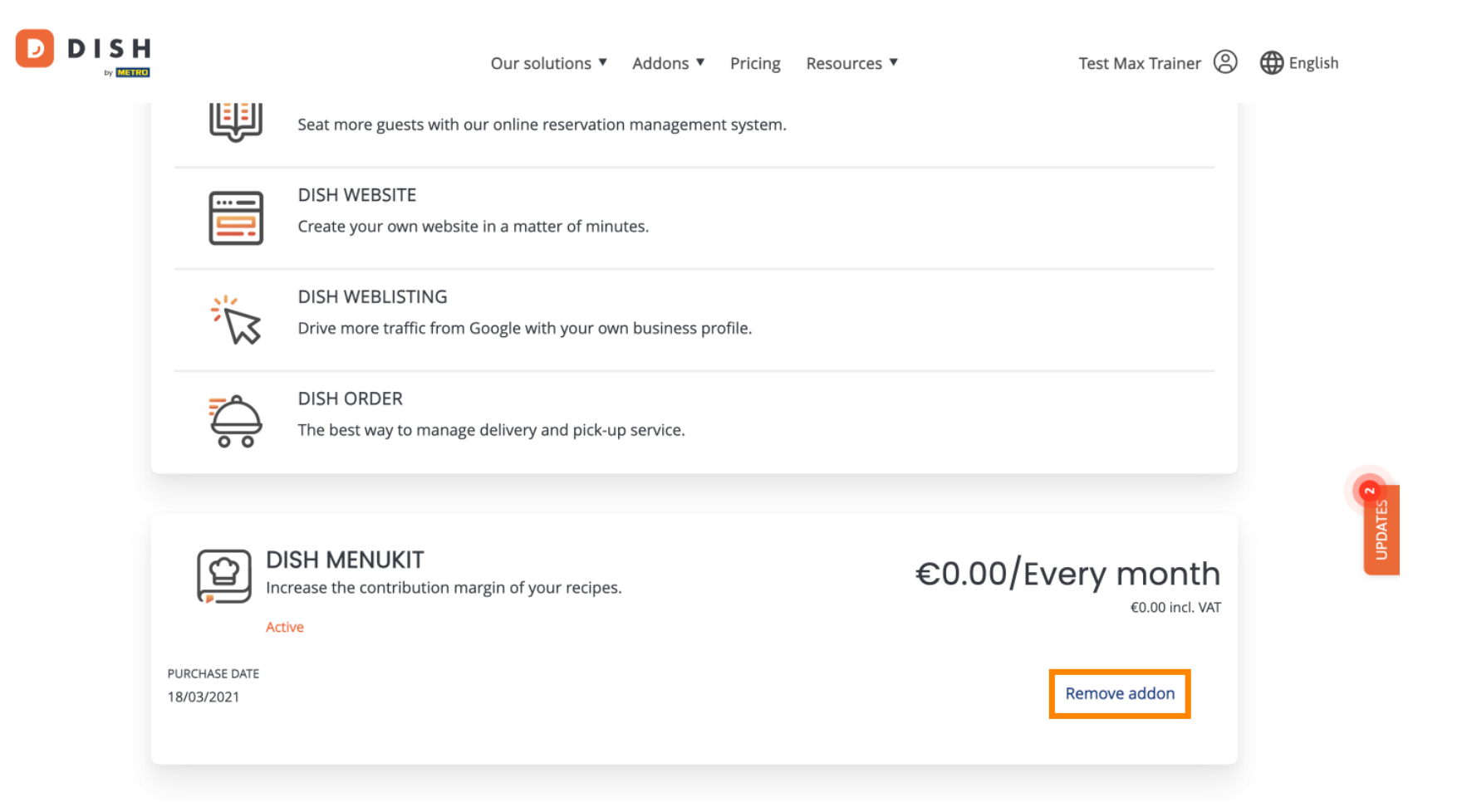

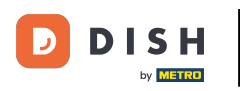

Voilà, vous avez terminé le tutoriel et savez maintenant comment éditer les informations de votre établissement.

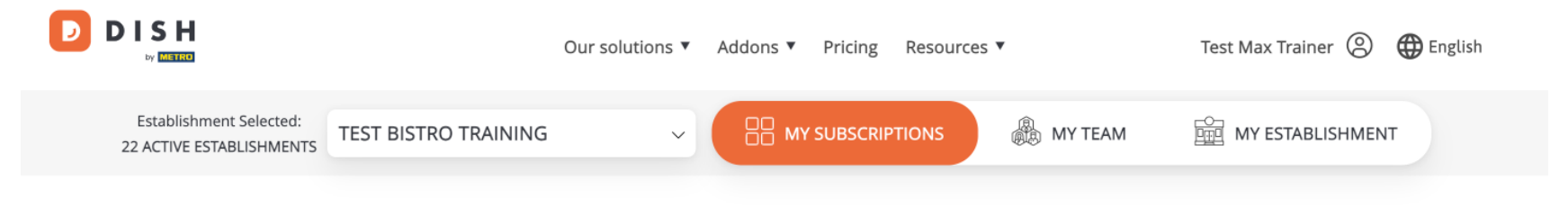

## Manage your subscriptions

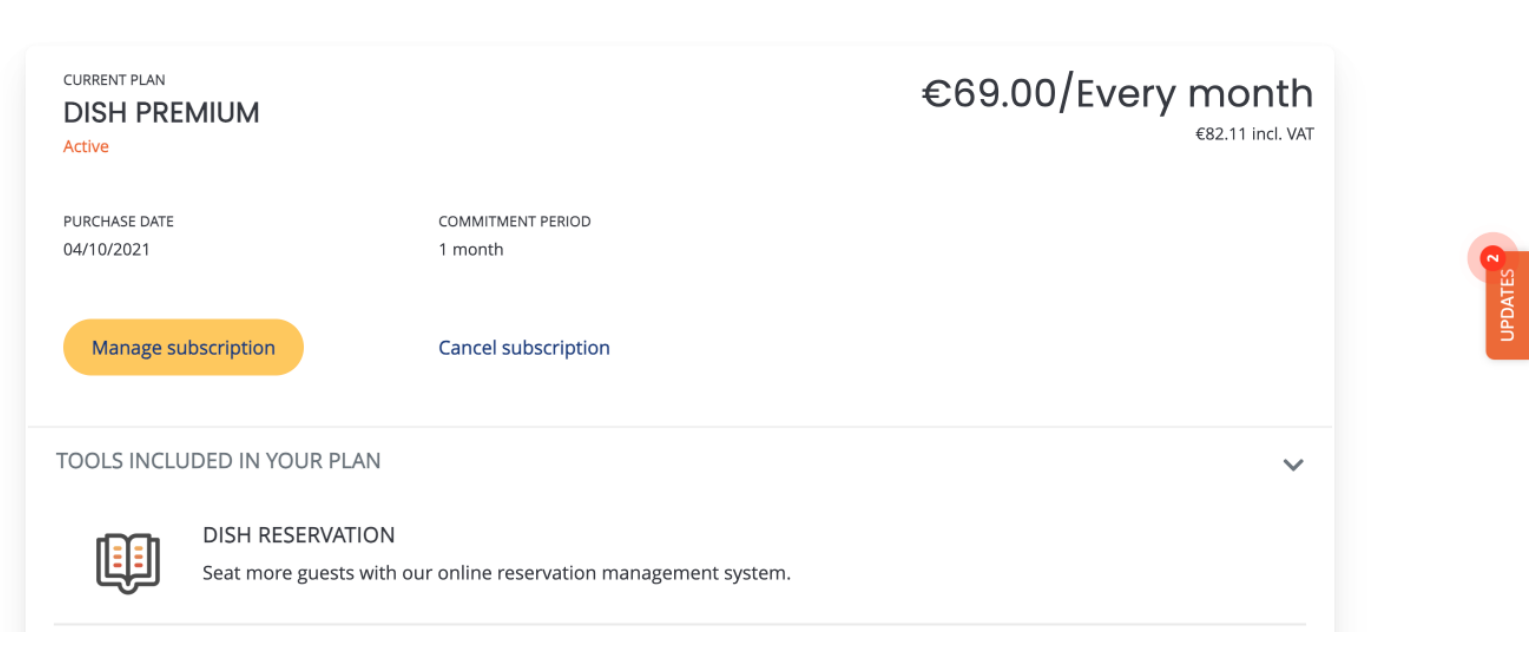

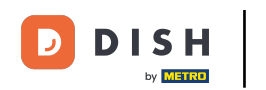

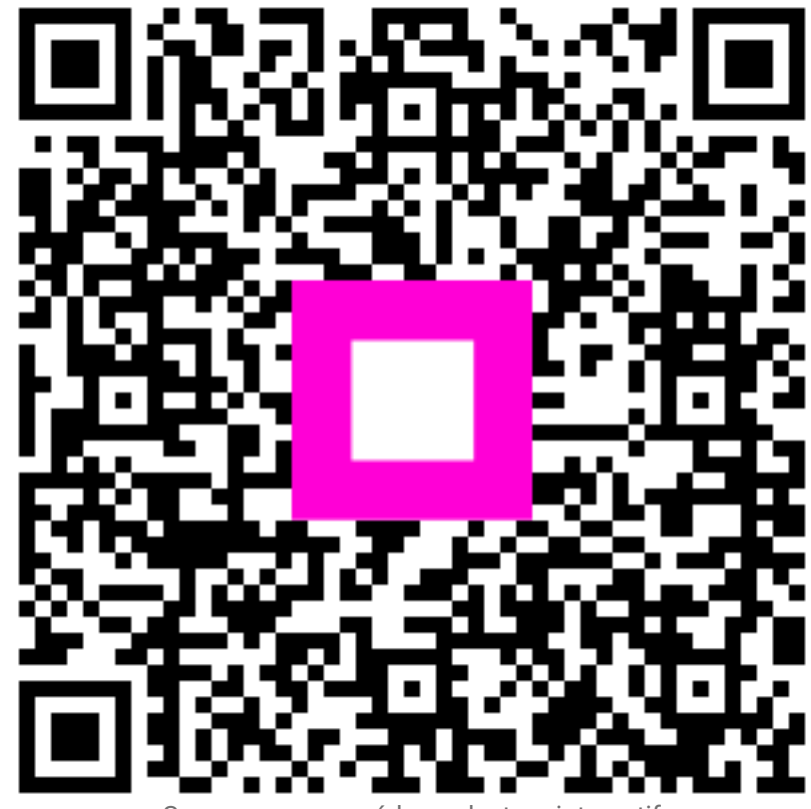

Scannez pour accéder au lecteur interactif